### **Documentation**

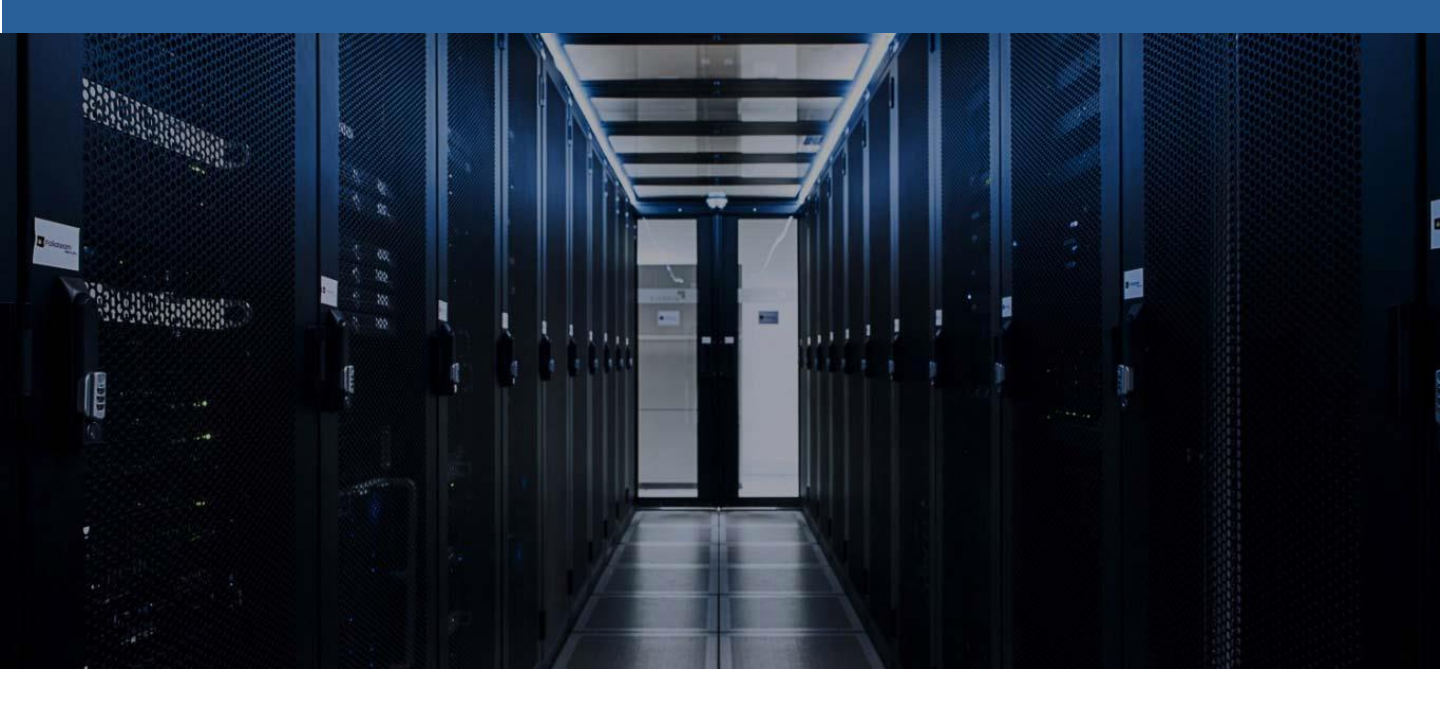

Installation Windows Serveur 2016

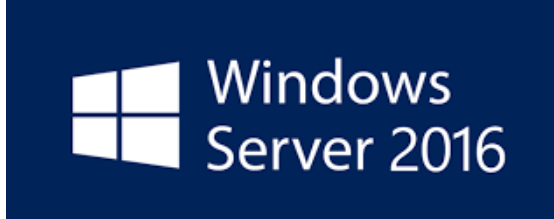

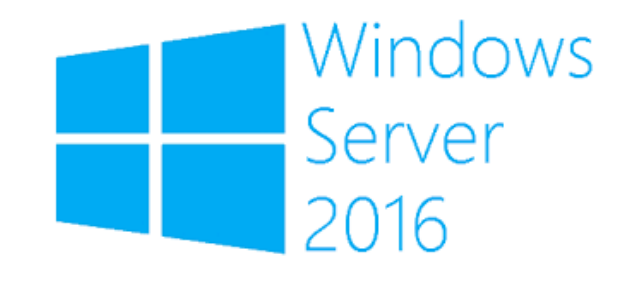

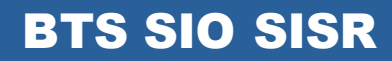

**TRESTIZA Jean-François** 

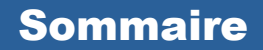

- 1. Qu'est-ce que Windows Serveur 2012
- 2. Installation Windows Serveur 2012
- 3. Affecter une adresse IP fixe
- 4. Changer le nom du serveur

 $\langle \cdot \rangle$ 

# 1. Qu'est-ce que Windows Serveur 2016

Windows serveur 2016 est un système d'exploitation destiné aux serveurs d'entreprise pour mettre en place des services sur un réseau comme :

- Serveur Active Directory
- Serveur de fichier DFS
- Serveur DNS
- Serveur DHCP
- Serveur d'impression

## 2. Installation Windows Serveur 2016

L'installation se fait généralement en insèrent une clé bootable d'installation comme Rufus qui permet de créer des médias USB démarrables

Une clé d'installation de Windows Serveur 2016 est nécessaire pour nous permettre de l'installer

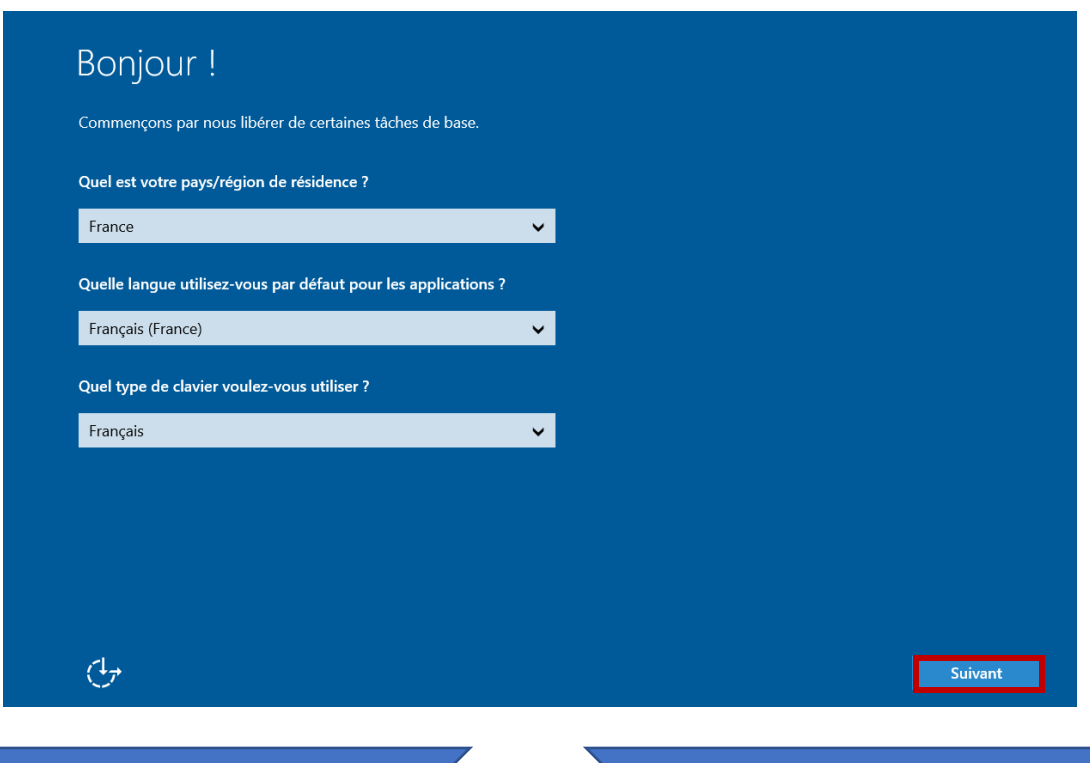

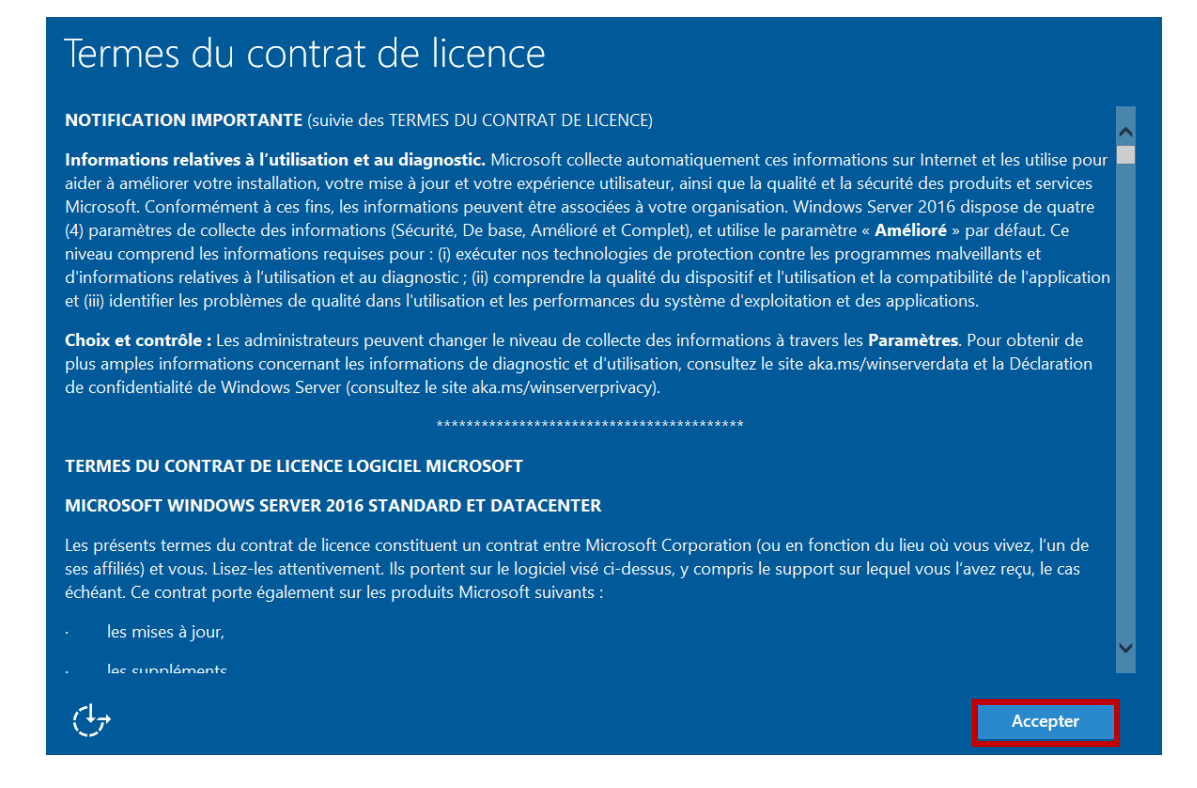

#### Nous souhaitons installer Windows, pour cela nous devons accepter les termes du contrat de licence

| Paramètres de personnalisation                      |                                                   |                       |                           |        |          |
|-----------------------------------------------------|---------------------------------------------------|-----------------------|---------------------------|--------|----------|
| Tapez un mot de passe po<br>connecter automatiqueme | our le compte Administra<br>ent à cet ordinateur. | teur intégré que vous | pouvez utiliser pour vous |        |          |
| Nom d'utilisateur                                   | Administrateur                                    |                       |                           |        |          |
| Mot de passe                                        | •••••                                             |                       |                           |        |          |
| Entrez de nouveau le<br>mot de passe                | •••••                                             | <b>ب</b>              |                           |        |          |
| ·                                                   |                                                   |                       |                           |        |          |
|                                                     |                                                   |                       |                           |        |          |
|                                                     |                                                   |                       |                           |        |          |
|                                                     |                                                   |                       |                           |        |          |
|                                                     |                                                   |                       |                           |        |          |
|                                                     |                                                   |                       |                           |        |          |
| Ċ                                                   |                                                   |                       |                           | Retour | Terminer |

#### Saisissez le mot de passe de l'administrateur local puis cliquez sur "Terminer"

#### Affecter une adresse IP fixe 3.

Un serveur doit avoir une IP fixe pour ne pas changer et avoir des problèmes de cohérence d'IP. En cas de pannes du DHCP le serveur n'aura aucun impact.

| 📥 Gestionnaire de serveur                        |                                                                  |                                                             |       |       | -      | - 0      | ×    |
|--------------------------------------------------|------------------------------------------------------------------|-------------------------------------------------------------|-------|-------|--------|----------|------|
| Gestionna                                        | aire de serveur • Tab                                            | leau de bord 🔹 🤅                                            | 🕄 । 🏲 | Gérer | Outils | Afficher | Aide |
| Tableau de bord                                  | BIENVENUE DANS GESTION                                           | IAIRE DE SERVEUR                                            |       |       |        |          | ^    |
| Tous les serveurs<br>Services de fichiers et d > | DÉMARRAGE                                                        | Configurer ce serveur local                                 |       |       |        |          |      |
|                                                  |                                                                  | Ajouter des rôles et des fonctionnalités                    |       |       |        |          |      |
|                                                  |                                                                  | Ajouter d'autres serveurs à gérer                           |       |       |        |          |      |
|                                                  | NOUVEAUTÉS                                                       | Créer un groupe de serveurs                                 |       |       |        |          |      |
|                                                  |                                                                  | Connecter ce serveur aux services cloud                     |       |       |        |          |      |
|                                                  | EN SAVOIR PLUS                                                   |                                                             |       |       |        | Masquer  |      |
|                                                  | Rôles et groupes de serveur<br>Rôles : 1   Groupes de serveurs : | Nombre total de serveurs : 1                                |       |       |        |          |      |
|                                                  | Services de fichiers<br>de stockage                              | t 1 Serveur local 1 Tous les serveurs 1                     |       |       |        |          |      |
|                                                  | Facilité de gestion                                              | Facilité de gestion Facilité de gestion Facilité de gestion |       |       |        |          |      |
|                                                  | Performances                                                     | 4 Services 4 Services                                       |       |       |        |          |      |
|                                                  | Résultats BPA                                                    | Performances Performances                                   |       |       |        |          | ~    |

Depuis le gestionnaire de serveur cliquer sur "Serveur local"

| PROPRIÉTÉS<br>Pour WIN-CT098DJESS8                                                                       |                                                                                                    |                                                                                                    | TÂCHES 💌                                                                                                    |
|----------------------------------------------------------------------------------------------------|----------------------------------------------------------------------------------------------------|----------------------------------------------------------------------------------------------------|----------------------------------------------------------------------------------------------------|
| Nom de l'ordinateur<br>Groupe de travail                                                                 | WIN-CT098DJESS8<br>WORKGROUP                                                                           | Dernières mises à jour installées<br>Windows Update<br>Dernière recherche de mises à jour :                                                                | Jamais<br>Télécharger les mises à jour uniqueme<br>Jamais                                                                             |
| Pare-feu Windows<br>Gestion à distance<br>Bureau à distance<br>Association de cartes réseau<br>Ethernet0 | Public : Actif<br>Activé<br>Désactivé<br>Désactivé<br>Adresse IPv4 attribuée par DHCP, Compatible IPv6 | Windows Defender<br>Commentaires et diagnostics<br>Configuration de sécurité renforcée d'Internet Explorer<br>Fuseau horaire<br>ID de produit (Product ID) | Protection en temps réel : activée<br>Paramètres<br>Actif<br>(UTC+01:00) Bruxelles, Copenhague, N<br>00378-00000-00000-AA739 (activé) |
| Version du système d'exploitation<br>Informations sur le matériel                                        | Microsoft Windows Server 2016 Standard Evaluation<br>VMware, Inc. VMware7,1                            | Processeurs<br>Mémoire installée (RAM)<br>Espace disque total                                                                                              | Intel(R) Core(TM) i7-6820HQ CPU @ 2<br>2 Go<br>59,45 Go                                                                               |

Allons directement sur "Adresse IPv4 attribuée par DHCP, Compatible IPV6"

 $\langle \cdot \rangle$ 

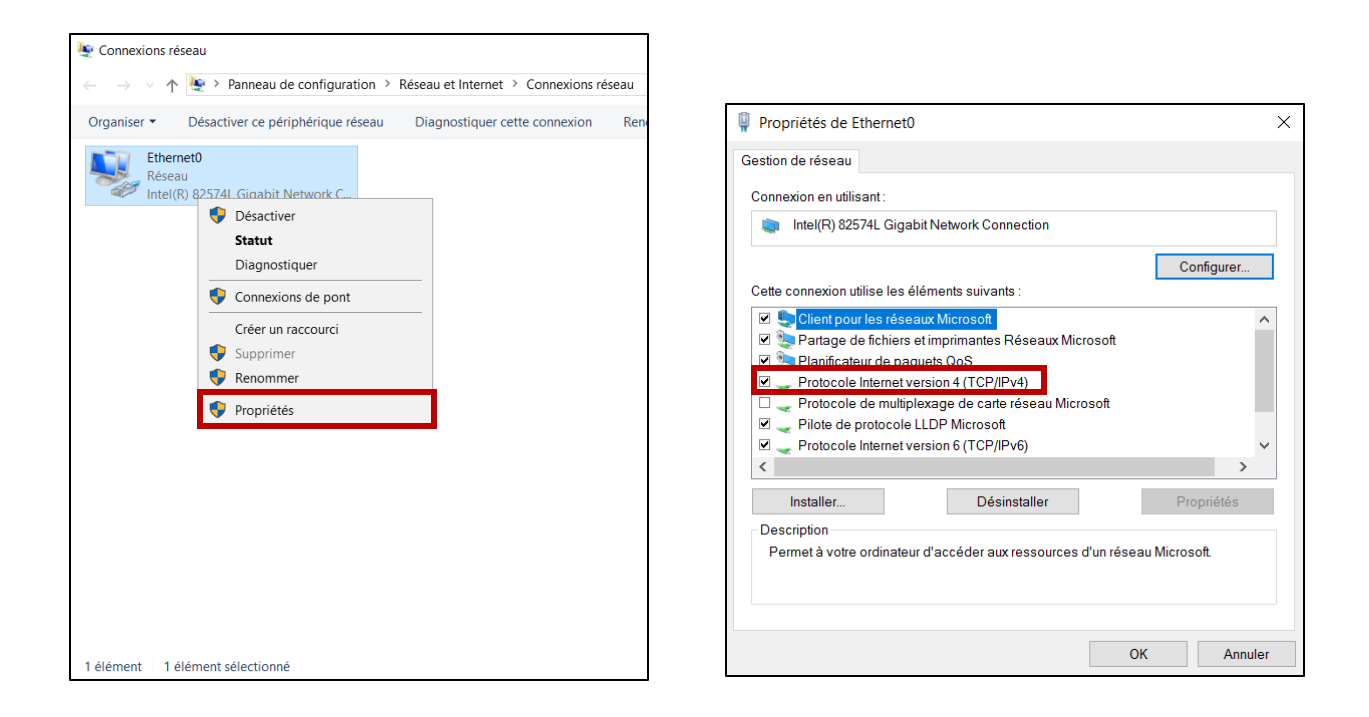

# Nous devons faire clic droit sur "*Ethernet0*", puis cliquer sur "*Propriétés*"

Cliquer sur "IPv4" pour changer I'IP

| Propriétés de : Protocole Internet version 4 (TCP/IPv4)                                                                                                    |                                                       |  |  |  |  |  |
|----------------------------------------------------------------------------------------------------|-------------------------------------------------------|--|--|--|--|--|
| Général                                                                                                    |                                                       |  |  |  |  |  |
| Les paramètres IP peuvent être déterminés automatiquement si votre<br>réseau le permet. Sinon, vous devez demander les paramètres IP<br>appropriés à votre administrateur réseau. |                                                       |  |  |  |  |  |
| Obtenir une adresse IP automati                                                                                                    | quement                                               |  |  |  |  |  |
| Utiliser l'adresse IP suivante :                                                                                                    |                                                       |  |  |  |  |  |
| Adresse IP :                                                                                                    | 192.168.108.151                                       |  |  |  |  |  |
| Masque de sous-réseau :                                                                                                    | 255.255.255.0                                         |  |  |  |  |  |
| Passerelle par défaut :                                                                                                    | 192.168.108.2                                         |  |  |  |  |  |
| Obtenir les adresses des serveur                                                                                                    | Obtenir les adresses des serveurs DNS automatiquement |  |  |  |  |  |
| Utiliser l'adresse de serveur DNS                                                                                                    | suivante :                                            |  |  |  |  |  |
| Serveur DNS préféré :                                                                                                    | 192.168.108.2                                         |  |  |  |  |  |
| Serveur DNS auxiliaire :                                                                                                    | · · ·                                                 |  |  |  |  |  |
| Valider les paramètres en quittant Avancé                                                                                                    |                                                       |  |  |  |  |  |
|                                                                                                    | OK Annuler                                            |  |  |  |  |  |

Configurer l'adresse IP et le serveur DNS puis cliquer sur "*OK*"

6/8

 $\langle \cdot \rangle$ 

Pour vérifier la connexion réseaux, nous allons effectuer un ping pour tester son bon fonctionnement.

C:\Windows\system32>ping 192.168.108.2 Envoi d'une requête 'Ping' 192.168.108.2 avec 32 octets de données : Réponse de 192.168.108.2 : octets=32 temps<1ms TTL=128 Réponse de 192.168.108.2 : octets=32 temps<1ms TTL=128 Réponse de 192.168.108.2 : octets=32 temps<1ms TTL=128 Réponse de 192.168.108.2 : octets=32 temps<1ms TTL=128 Statistiques Ping pour 192.168.108.2: Paquets : envoyés = 4, reçus = 4, perdus = 0 (perte 0%), Durée approximative des boucles en millisecondes : Minimum = 0ms, Maximum = 0ms, Moyenne = 0ms

Le ping fonctionne

Pour vérifier le DNS, nous allons effectuer un ping vers www.google.fr

C:\Windows\system32>ping www.google.fr Envoi d'une requête 'ping' sur www.google.fr [142.250.179.67] avec 32 octets de données : Réponse de 142.250.179.67 : octets=32 temps=13 ms TTL=128 Réponse de 142.250.179.67 : octets=32 temps=20 ms TTL=128 Réponse de 142.250.179.67 : octets=32 temps=8 ms TTL=128 Réponse de 142.250.179.67 : octets=32 temps=8 ms TTL=128 Statistiques Ping pour 142.250.179.67: Paquets : envoyés = 4, reçus = 4, perdus = 0 (perte 0%), Durée approximative des boucles en millisecondes : Minimum = 8ms, Maximum = 20ms, Moyenne = 14ms

La résolution DNS est fonctionnelle et nous donne l'IP de la machine www.google.fr

## 4. Changer le nom du serveur

Pour se repérer plus facilement, changer le nom de la machine est important, certaines applications ne permettent pas de changer de nom une fois installée où difficilement.

| PROPRIÉTÉS<br>Pour WIN-CT098DJESS8                                                                       |                                                                                        |                                                                                                    | TÂCHES 💌                                                                                                    |
|----------------------------------------------------------------------------------------------------|----------------------------------------------------------------------------------------|----------------------------------------------------------------------------------------------------|----------------------------------------------------------------------------------------------------|
| Nom de l'ordinateur<br>Groupe de travail                                                                 | WIN-CT098DJESS8<br>WORKGROUP                                                           | Dernières mises à jour installées<br>Windows Update<br>Dernière recherche de mises à jour :                                                                | Jamais<br>Télécharger les mises à jour uniqueme<br>Jamais                                                                               |
| Pare-feu Windows<br>Gestion à distance<br>Bureau à distance<br>Association de cartes réseau<br>Ethernet0 | Public : Actif<br>Activé<br>Désactivé<br>Désactivé<br>192.168.108.151, Compatible IPv6 | Windows Defender<br>Commentaires et diagnostics<br>Configuration de sécurité renforcée d'Internet Explorer<br>Fuseau horaire<br>ID de produit (Product ID) | Protection en temps réel : activée<br>Paramètres<br>Actif<br>(UTC + 01:00) Bruxelles, Copenhague, N<br>00378-00000-00000-AA739 (activé) |
| Version du système d'exploitation<br>Informations sur le matériel                                        | Microsoft Windows Server 2016 Standard Evaluation<br>VMware, Inc. VMware7,1            | Processeurs<br>Mémoire installée (RAM)<br>Espace disque total                                                                                              | Intel(R) Core(TM) i7-6820HQ CPU @ 2<br>2 Go<br>59,45 Go                                                                                 |

Retourner sur les propriétés du serveur local, puis cliquer sur le nom de l'ordinateur "WIN-CT098DJESS8"

| Propriétés système                                                                                 |                                                          | ×                      |  |  |  |
|----------------------------------------------------------------------------------------------------|----------------------------------------------------------|------------------------|--|--|--|
| Nom de l'ordinateur Matér                                                                          | el Paramètres système avancés                            | Utilisation à distance |  |  |  |
| Windows utilise les informations suivantes pour identifier votre<br>ordinateur sur le réseau.      |                                                          |                        |  |  |  |
| Description de<br>l'ordinateur :                                                                   |                                                          |                        |  |  |  |
|                                                                                                    | Par exemple : "Serveur de produ<br>"Serveur de gestion". | ction IIS" ou          |  |  |  |
| Nom complet de<br>l'ordinateur :                                                                   | WIN-CT098DJESS8                                          |                        |  |  |  |
| Groupe de travail :                                                                                | WORKGROUP                                                |                        |  |  |  |
| Pour renommer cet ordinateur ou changer de domaine ou<br>de groupe de travail cliquez sur Modifier |                                                          |                        |  |  |  |
|                                                                                                    |                                                          |                        |  |  |  |
|                                                                                                    |                                                          |                        |  |  |  |
|                                                                                                    |                                                          |                        |  |  |  |
|                                                                                                    |                                                          |                        |  |  |  |
|                                                                                                    |                                                          |                        |  |  |  |
|                                                                                                    |                                                          |                        |  |  |  |
|                                                                                                    | OK Annule                                                | er Appliquer           |  |  |  |

Cliquer sur "Modifier"

| Modification du nom ou du domaine de l'ordinateur                                                                                           | $\times$ |  |  |  |  |
|----------------------------------------------------------------------------------------------------|----------|--|--|--|--|
| Vous pouvez modifier le nom et l'appartenance de cet ordinateur.<br>Ces modifications peuvent influer sur l'accès aux ressources<br>réseau. |          |  |  |  |  |
| Nom de l'ordinateur :                                                                                                    |          |  |  |  |  |
| LS-1                                                                                                    |          |  |  |  |  |
| Nom complet de l'ordinateur :                                                                                                    |          |  |  |  |  |
| LS-1                                                                                                    |          |  |  |  |  |
| Autres                                                                                                    |          |  |  |  |  |
| Membre d'un                                                                                                    |          |  |  |  |  |
| O Domaine :                                                                                                    |          |  |  |  |  |
|                                                                                                    |          |  |  |  |  |
| Groupe de travail :                                                                                                    |          |  |  |  |  |
| WORKGROUP                                                                                                    |          |  |  |  |  |
|                                                                                                    |          |  |  |  |  |
| OK Annuler                                                                                                    | r        |  |  |  |  |

Modifier le nom de l'ordinateur, puis cliquer sur "*OK*" et redémarrer votre ordinateur.